- 1. NEL TAB Fornitori: AGGIUNGI LE SEGUENTI ETICHETTE ALLE COLONNE Nome, Indirizzo, Tempo Consegna, Soglia Ordine, Numero Acquisti, Spesa Acquisti (*Punteggio: 0.2*)
- 2. NEL TAB Fornitori: MODIFICA IL COLORE DI SFONDO DELLA PRIMA RIGA (Punteggio: 0.2)
- 3. NEL TAB Fornitori: CREA UN BORDO SIA INTERNO CHE ESTERNO ATTORNO ALLE PRIME 20 RIGHE (*Punteggio: 0.2*)
- 4. NEL TAB Fornitori: BLOCCA LA PRIMA RIGA (Punteggio: 0.2)
- 5. NEL TAB Fornitori: FARE IN MODO CHE IL VALORE INSERITO NELLA COLONNA Nome NON INIZI CON LA LETTERA "F" (SIA MAIUSCOLA CHE MINUSCOLA) (*Punteggio: 1.5*)
- 6. NEL TAB Fornitori: FARE IN MODO CHE LA COLONNA Tempo Consegna POSSA CONTENERE SOLO INTERI MAGGIORI O UGUALI A 0 (*Punteggio: 0.25*)
- 7. NEL TAB Fornitori: FARE IN MODO CHE LA COLONNA Soglia Ordine POSSA CONTENERE SOLO INTERI MAGGIORI DI 0 (*Punteggio: 0.25*)
- NEL TAB Fornitori: ALLA RIGA 21 UNIRE LE PRIME 4 CELLE E AGGIUNGERE IN GRASSETTO L'ETICHETTA Totale Acquisti, ALLA RIGA 22 UNIRE LE PRIME 4 CELLE E AGGIUNGERE IN GRASSETTO L'ETICHETTA Totale Acquisti Rapidi & Soglia Alta, ALLA RIGA 23 UNIRE LE PRIME 4 CELLE E AGGIUNGERE IN GRASSETTO L'ETICHETTA Totale Acquisti Lenti o Soglia Bassa (*Punteggio: 0.2*)
- 9. NEL TAB Fornitori: NELLA CELLA F21 DEVE APPARIRE LA SOMMA DEL Numero Acquisti DA TUTTI I FORNITORI (*Punteggio: 0.25*)
- 10. NEL TAB Fornitori: NELLA CELLA F22 DEVE APPARIRE LA SOMMA DEL Numero Acquisti DA TUTTI I Fornitori PER CUI Tempo Consegna E' MINORE O UGUALE A 15 E Soglia Ordine E' MAGGIORE O UGUALE A 10 (*Punteggio: 1*)
- 11. NEL TAB Fornitori: NELLA CELLA F23 DEVE APPARIRE LA DIFFERENZA TRA IL TOTALE ACQUISTI E IL TOTALE ACQUISTI OLTRE SOGLIA (*Punteggio: 0.25*)
- 12. NEL TAB Ordini: FARE IN MODO CHE L'UTENTE POSSA SCEGLIERE IL VALORE DA INSERIRE NELLA COLONNA Fornitore SOLO TRA QUELLI INSERITI NELLA COLONNA Nome DEL TAB Fornitori (*Punteggio: 0.5*)
- 13. NEL TAB Ordini: FARE IN MODO CHE NELLA COLONNA Indirizzo COMPAIA AUTOMATICAMENTE L'Indirizzo DEL FORNITORE SELEZIONATO NELLA COLONNA PRECEDENTE (EVITARE CHE COMPAIONO MESSAGGI DI ERRORE) (*Punteggio: 1*)
- 14. NEL TAB Fornitori: PER OGNI RIGA, VISUALIZZARE NELLA COLONNA Spesa Acquisti LA SOMMA DEL Costo DEGLI Ordini IL CUI FORNITORE E' QUELLO A CUI QUELLA RIGA SI RIFERISCE (FARE IN MODO CHE UN VALORE APPAIA IN QUESTA COLONNA COME VALUTA IN EURO E SOLO SE LA CELLA CORRISPONDENTE NELLA COLONNA Nome NON E' VUOTA) (*Punteggio: 1*)
- 15. NEL TAB Fornitori: PER OGNI RIGA, INSERIRE NELLA COLONNA Numero Acquisti IL NUMERO DEGLI Ordini IL CUI FORNITORE E' QUELLO A CUI QUELLA RIGA SI RIFERISCE (IL VALORE DEVE APPARIRE SOLO SE Nome NON E' VUOTO) (*Punteggio: 0.5*)
- 16. NEL TAB Fornitori: OGNI RIGA DEVE DIVENTARE GIALLA SE IL CONTENUTO DELLA COLONNA Numero Acquisti E' MAGGIORE DEL CONTENUTO DELLA COLONNA Soglia Ordine (*Punteggio: 1.5*)
- 17. CREA UN NUOVO TAB Analisi E CREA UNA TABELLA PIVOT CHE SI RIFERISCE AL TAB Fornitori E USI IL Tempo Consegna COME FILTRO, IL Nome COME ETICHETTA DI RIGA E VISUALIZZI LA SOMMA DEL Numero Acquisti E IL MASSIMO DI Spesa Acquisti (*Punteggio: 0.5*)
- 18. NEL TAB Analisi: CREARE UN GRAFICO A TORTA CHE VISUALIZZI PER OGNI FORNITORE LA Spesa Acquisti CORRISPONDENTE. IL GRAFICO DEVE AVERE COME TITOLO "Spesa da Fornitori" E PRESENTA LA LEGENDA IN ALTO. L'ETICHETTA DEL PRODUTTORE DEVE RIPORTARE SOLO IL Nome DEL FORNITORE (*Punteggio: 0.5*)